# **Exigv Customer Portal**

# **User** Manual

# **Exigy Customer Portal**

User Manual Document 03 July 2023 Version 1.0

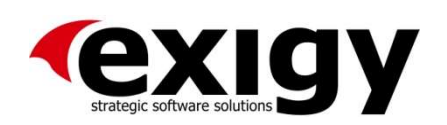

# Contents

| Introduction                   | 3  |
|--------------------------------|----|
| Redeeming the Invitation Token | 3  |
| Exigy Customer Portal Views    | 4  |
| Home Page                      | 4  |
| My Support Page                | 5  |
| Case History                   | 6  |
| Managing Cases                 | 7  |
| Create a Case                  | 7  |
| Editing a Case                 | 8  |
| Viewing a Case                 | 10 |

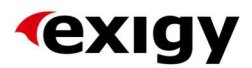

## Introduction

The purpose of this document is to guide users on how to navigate and use the Exigy Customer Portal. This will include:

- Redeeming the Invitation Token
- Exigy Customer Portal views
- Using My Support
  - o Filtering
  - o Creating a new Case
  - o Editing a Case
- Viewing Case History

## Redeeming the Invitation Token

To Redeem the Invitation Token, Exigy must forward an email to the user to Redeem Token.

| Dear Randle Gili,                                                                                                    |
|----------------------------------------------------------------------------------------------------|
| We're excited to offer you personalised access token to the Exigy Customer Portal, where you can create<br>and manage your cases with us at any time.                                                                                               |
| To use the token will require you to have an active Microsoft 365 account and will automatically create your profile in the Portal. As security is at the forefront of what we do, at no point will Exigy have access to your account or passwords. |
| Step 1: Click on the link below to redeem token invitation!                                                                                                    |
| Redeem Token                                                                                                    |
| Step 2: A new window will pop-up showing your auto-<br>populated token and click on <i>Register</i> , easy!                                                                                                    |
| Step 3: Read the attached document which will help<br>you understand how to navigate our Customer<br>Portal.                                                                                                    |
| Many thanks,<br>The Exigy Customer Success Team                                                                                                    |
| Customer Success Team<br>Tel: +356 2011 2011<br>Email: <u>support@exigy.com</u><br>Web: <u>www.exigy.com</u>                                                                                                    |

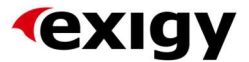

The user must click on the Redeem Token button from the email. This action will prompt the user to the *Redeem Token* page within the Exigy Customer Portal.

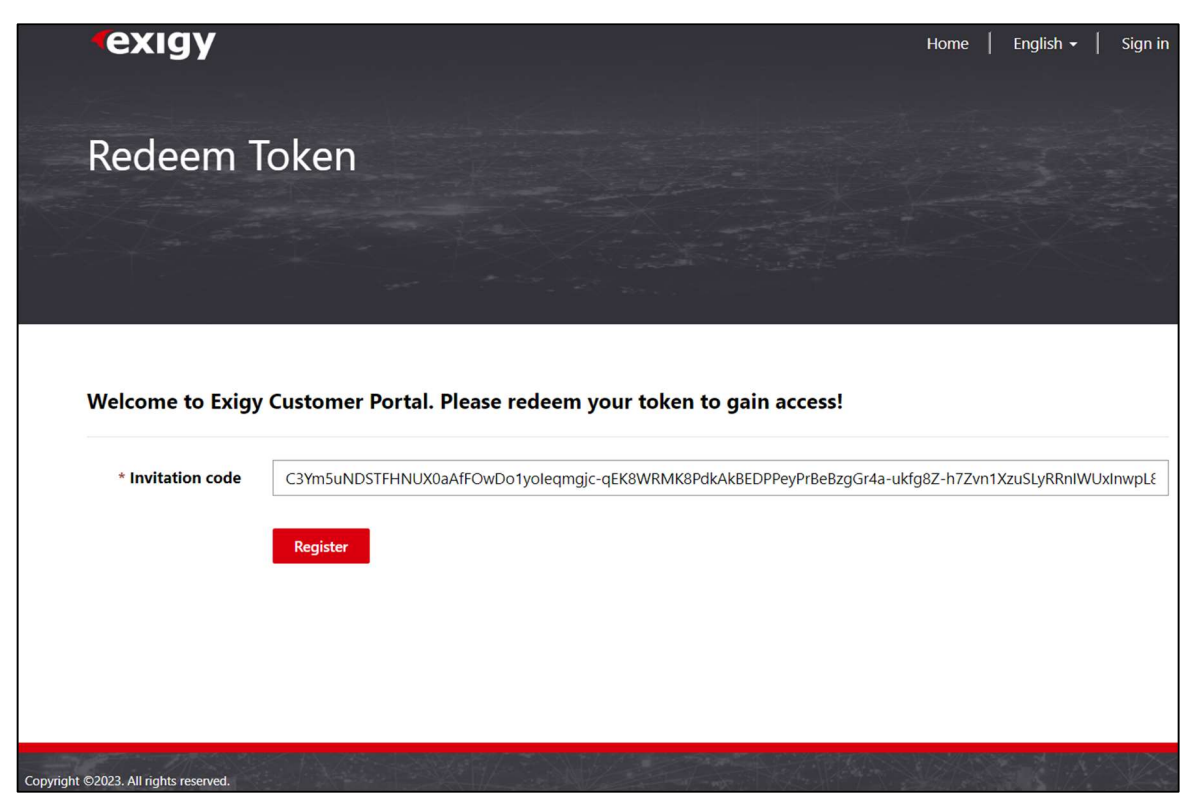

After the user clicks on the Register button, the user will be automatically signed in and directed to the Exigy Customer Portal Home page.

# **Exigy Customer Portal Views**

#### **Home Page**

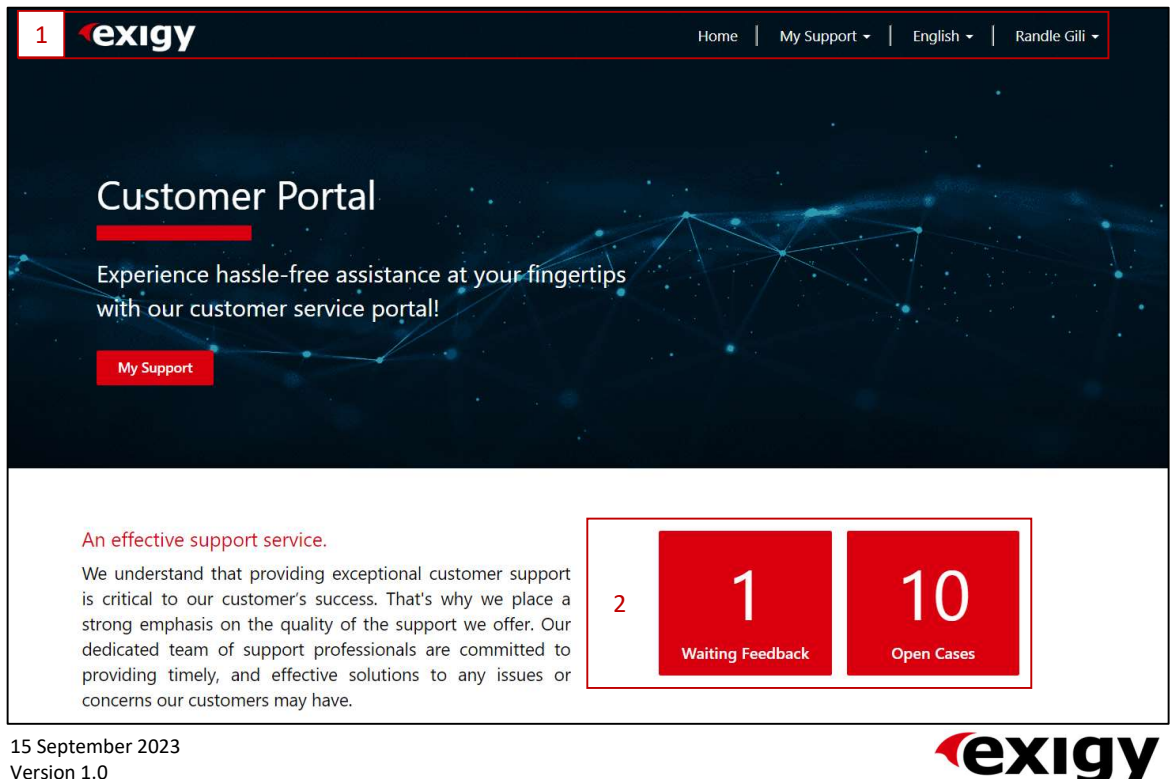

15 September 2023 Version 1.0

- **1. Navigation Bar:** This is common throughout the whole portal. From the Navigation Bar users can quickly navigate to:
  - The main Exigy website by clicking on the logo.
  - The Home page (current page), by clicking on the *Home* button.
  - View the Active Case List and Case History by clicking on the My Support drop-down and select either: My Support or Case History
  - Language can be changed from English to Italian or vice-versa from the language drop-down button.
  - View *Profile* or *Sign Out* by clicking on the users name drop-down.
- 2. Quick Views: These will give the user a quick glimpse of the cases that are awaiting the users feedback and the number of cases that are currently open with Exigy. Clicking on one of them will display the Active Case List.

#### My Support Page

| Acti<br>Home<br>All Act | ve Case List<br>My Support<br>1<br>1                                |                         |                     |                      |                     |                 |                   |                          |
|-------------------------|---------------------------------------------------------------------|-------------------------|---------------------|----------------------|---------------------|-----------------|-------------------|--------------------------|
| 2                       | Customer Solution                                                   |                         |                     | <b>3</b> s           | earch               |                 | Q                 | vnload 😌 Create          |
|                         | Cust Sol 2 Cust Sol Module A                                        | <b>4</b><br>Case Number | Case Tit            | tle                  | Accepte<br>d On     | Contact         | Solution Name     | Status 🖊                 |
|                         | Cust Sol Module B                                                   | CAS-70028-<br>W8R5F4    | <mark>112233</mark> | 344                  | 5/14/20<br>23 10:44 | Robert<br>Gambi | Cust Sol Module B | Waiting<br>Customer      |
|                         | Status Reason                                                       |                         |                     |                      | AM                  | n               |                   | Feedback<br>(On<br>Hold) |
|                         | Accepted                                                            | CAS-70017-              | dwdwc               | l                    | 3/28/20             | hhhhh           | Cust Sol Module B | Waiting 🖌 🗸              |
|                         | In Progress                                                         | C6S9F9                  |                     |                      | 23 5:47<br>PM       |                 |                   | 3rd Party                |
|                         | <ul> <li>Pending Partner</li> <li>Feedback (In Progress)</li> </ul> |                         |                     |                      |                     |                 |                   | (On<br>Hold)             |
|                         | Waiting Customer Feedback (On Hold) Waiting 3rd Party               | CAS-70029-<br>G4D0G1    | This is the bro     | a test of<br>badcast |                     | Tony<br>Lunn    | Cust Sol Big      | New                      |

1. Breadcrumbs:

These will show the user where they are currently at within the Exigy Customer Portal. Clicking on previous

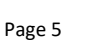

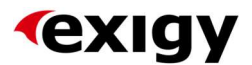

breadcrumbs will take the user back within that structure.

- 2. Filters: This side menu contains checkboxes to manipulate how the List View will be displayed. After selecting the desired filters by clicking on the desired checkboxes, click on the *Apply* button to change the *List View*.
- **3. Tabs Bar:** This bar contains the *Search Bar*, a *Download* and a *Create* button.
  - The Search Bar can be used as any other search bar by typing in the text field and click on the search icon, this will display the cases that has any related keyword.
  - The Download button will download an Excel spreadsheet listing all the cases that are related to the user.
  - The *Create* button will pop-up a subwindow allowing the user to input details and submit the case. Refer to <u>Create a</u> <u>Case</u> section for further information.
- 4. List View: This section displays the list of cases that are currently active. Clicking on the *Case Number* will open a sub-window showing the user the *Case Details* and the *Timeline*. Refer to <u>Viewing a Case</u> section for further information.

Clicking on the drop-down arrow will let the user to select between the *View Details* and *Edit*.

- View Details will do the same as if the user has clicked on the Case Number.
- Edit will prompt the user with a subwindow to edit the case details. Refer to <u>Edit a Case</u> section for further information.

**Note:** The highlighted cases in soft red are cases that require the user's attention.

#### Case History

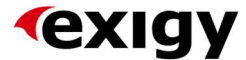

| Case History<br>Home > My Support > Case H | listory                  |                 |                       |                  |                      |                            |                       |   |
|--------------------------------------------|--------------------------|-----------------|-----------------------|------------------|----------------------|----------------------------|-----------------------|---|
| Customer                                   |                          |                 |                       |                  |                      | Search                     |                       | ٩ |
| Solution                                   | Case<br>Number           | Case Title      | Accepted<br>On        | Contact          | Solution Name        | Status                     | Closed On             |   |
| Cust Sol Module A Cust Sol Module B        | CAS-<br>70009-<br>X6R5H6 | vbbvbv          | 4/20/2023<br>10:41 PM | Robert<br>Gambin | Cust Sol Module<br>B | Problem<br>Solved          | 4/20/2023<br>10:41 PM | ~ |
| Apply                                      | CAS-<br>70006-<br>H8G1W6 | SSSSSSS         | 3/4/2023<br>2:33 PM   | hhhhh            | Cust Sol Module<br>B | Problem<br>Solved          | 3/4/2023<br>2:33 PM   | ~ |
|                                            | CAS-<br>70022-<br>K6G0S5 | Case 4          |                       | hhhhh            | Cust Sol Module<br>B | Problem<br>Solved          | 4/14/2023<br>7:56 AM  | ~ |
|                                            | CAS-<br>70026-<br>R0J9X0 | new with attach |                       | Robert<br>Gambin |                      | Cancelled<br>not a<br>case |                       | ~ |
|                                            | CAS-<br>70012-<br>R4R3V9 | sdfffvc         | 3/12/2023<br>8:34 PM  | hhhhh            | Cust Sol Module<br>B | Problem<br>Solved          | 3/12/2023<br>8:34 PM  | • |

You may note that the *Case History* page is the same as the *Active Case List*, in fact it is. The following are the only differences:

- Less filters to select from since the user is viewing closed cases.
- The Download and Create buttons from the Tabs Bar are also removed since the user can download the list of cases from the My Solutions page and creating a new case from this page is out of its scope.
- Clicking on the drop-down button from the *List View* will only allow the user to *View details*.

# **Managing Cases**

The Exigy Customer Portal will allow the user to manage cases by creating, editing, and viewing them.

#### Create a Case

When clicking on the *Create* button from the *My Solutions* page, the user will be presented with a sub-window. In this sub-window the user must populate the following fields to submit the case to Exigy for their support:

| Customer: | This           | field              | is           | auto              | populated,             | this    | will   | display   | the  |
|-----------|----------------|--------------------|--------------|-------------------|------------------------|---------|--------|-----------|------|
|           | comp           | any(ad             | cou          | nt) tha           | t the user is l        | isted ι | under. |           |      |
| Contact:  | The u<br>accor | users N<br>ding to | Nam<br>o the | e and<br>e user's | Surname, this contact. | is is a | lso au | ito popul | ated |

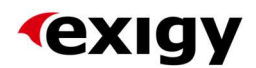

| Title:                          | To be given by the user that describes the case in a few words.                                                                      |
|---------------------------------|----------------------------------------------------------------------------------------------------|
| Customer<br>Solution:           | The user should list the solution where assistance is needed here.                                                                   |
| Severity:                       | The user must choose from the drop-down list the severity of the problem that they are experiencing.                                 |
| Case Type:                      | This field is auto populated to Support                                                                                              |
| Description:                    | The user must insert a detailed description of what they are experiencing.                                                           |
| Steps to<br>Reproduce:          | The user must provide Exigy with information on how to reproduce the problem that they are experiencing                              |
| Attach Relevant<br>Information: | The user can choose to upload any images that may deem to<br>be of helpful in identifying the problem that they are<br>experiencing. |

After populating the fields, click on the *Submit* button and after the provided information is processed, the sub-window will be automatically closed, and the user will be able to see the newly create case in the *List View*.

#### **Editing a Case**

When clicking on the *Edit* button from the *List View* within the *My Solutions* page, the user will be presented with a sub-window. In this sub-window the user will find an additional two tabs:

- Case Details
- Timeline

#### **Case Details**

The *Case Details* tab will display the inputted information from when a case was created. As a matter of fact, they contain the same fields. Refer to <u>*Create a Case*</u> section. However, the user can edit the following fields:

- Title
- Description
- Steps to Reproduce

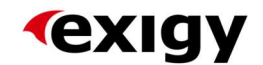

#### Timeline

| ase Details                                     | Timeline |                       |             |
|-------------------------------------------------|----------|-----------------------|-------------|
|                                                 |          |                       | Add comment |
| 2 months ago<br>Modified on 6/9/2023 6:29<br>AM | 123 6:29 | Robert Gambin<br>tttt |             |
|                                                 |          | Created by SYSTEM     |             |
| 2 months ago                                    |          | Robert Gambin         |             |
| 2 months ago<br>Modified on 6/9/2023 6:29<br>AM | 23 6:29  | dkp[sdkhmdh           |             |
|                                                 |          | Created by SYSTEM     |             |

The *Timeline* will display threads that are related to the case, such as emails and comments that are inputted by the user and Exigy Customer Support Officers. For the user to insert a comment, they must click on the *Add comment* button. This will prompt yet another sub-window.

|              |               |                            | >             |
|--------------|---------------|----------------------------|---------------|
| Case Details | Timeline      |                            | , i           |
|              | Comment       | Hello World!               | nt            |
| 1            |               |                            |               |
| Moc          |               |                            |               |
|              | Attach a file | Choose File No file chosen |               |
| 2 m          |               |                            |               |
| Moc<br>AM    |               | Created by SYSTEM          | Submit Cancel |

From this sub-window, the user must populate the *Comment* field and attached any images if necessary. Once done, click on the *Submit* button. This will display the comment in the Timeline.

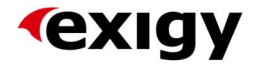

| ase Details Timelin                                  | ne                                          |               |
|------------------------------------------------------|---------------------------------------------|---------------|
|                                                      |                                             | • Add comment |
| less than a minute ago<br>Modified on 6/30/2023 2:57 | Randle Gili → Robert Gambin<br>Hello World! |               |
| PM                                                   | Created by SYSTEM                           |               |
| 2 months ago<br>Modified on 6/9/2023 6:29            | Robert Gambin<br>tttt                       |               |
| Modified on 6/9/2023 6:29<br>AM                      | Created by SYSTEM                           |               |
| 2 months ago                                         | Robert Gambin                               |               |
| Modified on 6/9/2023 6:29<br>AM                      | dkp[sdkhmdh<br>Created by SYSTEM            |               |

## Viewing a Case

When clicking on *the Case Number* or *View Details* the user will be presented by a sub-window. The sub-window is the same one as the edit case window, the only difference is that from this view, the user will not be able to edit the *Case Details* or add any comments in the *Timeline*. For more information related to fields, refer to the *Editing a Case* section.

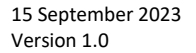

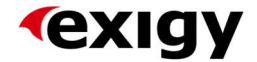